## **Vintage Nurse Simulation Instructions**

Preferred Method: Timeline

## Scene Settings

- Load Genesis 8 Female
- Open the Timeline and change the total frames from 31 to 41
- Move to **Frame 30** and pose Genesis 8 Female using your favourite pose, make sure the pose is dForce friendly
- Load the Simulation Setting provided with this package
- Load the !VintageNurseALL

## Dress

- Hide the Apron and its buttons and the Belt along with the Belt Buckle and the Utilities Chain
- Start the simulation
  - Note: If using a sitting or kneeling pose, select the Dress and load the Dress\_Alt setting under Simulation Surfaces, as for the Shoes, load the Shoes\_Stat and for the Stockins, load the Stockins\_Stat. If you are using a regular standing pose, the default settings are just fine.
- Once done, select the Dress, click on the Parameters tab, General/Simulation, and make sure you turn the Freeze Simulation **ON**

## Apron

- Un-hide the Apron and its buttons
- Start the simulation
  - Note: Same as for the Dress in case you are using a sitting or kneeling pose, select the Apron and load the Apron\_Alt under the Surface Settings folder.

And... that's it.

Enjoy!